# PERANCANGAN APLIKASI DISPLAY AGENDA MEETING MENGGUNAKAN PHP DI PT. KINENTA INDONESIA PURWAKARTA

Ahmad Sahi S.Kom, M.Kom. Dosen Program Studi Manajemen Informatika Politeknik LP3I Bandung e-mail : <u>ahmadsahi.lp3i@yahoo.com</u>

**Abstrak :** Internet menjadi komponen penunjang untuk teknologi informasi. Internet mampu menghubungkan koneksi dari berbagai penjuru dunia dengan mudah. Dari perkembangan Internet inilah muncul aplikasi berbasis web. Aplikasi berbasis web adalah sebuah aplikasi yang dapat diakses melalui Internet. Kemudahan tersebut sudah banyak digunakan dalam kegiatan manajemen dalam suatu perusahaan. Kegiatan di perusahaan tidak lepas dari teknologi untuk penyimpanan dan pendistribusian data-data dalam skala besar dan tidak mungkin dilakukan secara manual karena akan menyita waktu yang lama dalam pengerjaannya.

Kata Kunci : Internet, Perancangan aplikasi display, sistem informasi

## 1. Pendahuluan

Menurut Information Technology Association of America (ITAA), teknologi informasi adalah suatu study, perancangan, pengembangan, implementasi dukungan atau manajemen sistem informasi berbasis komputer, khususnya aplikasi perangkat lunak dan perangkat keras komputer. TI memanfaatkan komputer elektronik dan perangkat lunak komputer untuk mengubah, menyimpan, melindungi, memproses, mentransmisikan dan memperoleh informasi secara aman.

Teknologi informasi dewasa ini menjadi hal yang sangat penting karena sudah banyak organisasi yang menerapkan teknologi informasi untuk mendukung kegiatan organisasi. Teknologi informasi diterapkan untuk pengolahan informasi yang menjadi salah satu bagian penting karena meningkatnya kompleksitas dari tugas manajemen maupun pengaruh ekonomi internasional. Sistem informasi ini mengumpulkan, memproses, menyimpan, menganalisis, menyebarkan informasi untuk tujuan tertentu.

Kecanggihan teknologi kini telah masuk ke instansi-instansi maupun perushaan untuk di manfaatkan menjadi penunjang pekerjaan karena menjadi lebih efisien. Bahkan kecangihan teknologi mampu memudahkan kita melakukan pekerjaan di manapun kita berada. Teknologi tidak lepas dari peran Internet sebagai penghubung, karena Internet mampu mengakses secara global dengan cara yang sangat cepat.

# 2. Rumusan Masalah

PT. KINENTA Indonesia adalah perusahaan yang bergerak di bidang wiring harness yang berada di kota Purwakarta. Masalah yang sekarang di hadapi adalah ketidak pastiaan agenda Meeting di PT. KINENTA yang sering kali terjadi, seperti penuhnya ruangan utama Meeting, bentrok nya jadwal agenda Meeting disetiap departement dikarenakan tidak adanya informasi yang mengatur agenda Meeting setiap departement yang ada di PT. KINENTA indonesia. Seperti yang kita ketahui Meeting atau rapat merupakan kebutuhan di setiap instansi atau pun perusahaan untuk mencapi keputusan bersama, juga pemecahan masalah yang sedang terjadi. Setiap departemen yang mengikuti kegiatan rapat terbagi menjadi dua yaitu Meeting yang bersifat rutin dan Meeting kontemporer atau sewaktu-waktu. Dapat disimpulkan jika tidak ada System yang mengatur agenda

tersebut dapat mengakibatkan ketidak efisiensi nya waktu kerja, pemunduran agenda bahkan bisa saja gagal untuk pelaksaan Meeting. Oleh sebab itu, diperlukan System untuk mengatur agenda maupun menentukan agenda agar tidak terjadi deviasi agenda lagi, jadi Setiap departement yang akan melakukan Meeting diharuskan mebuat agenda di dalam System, yang kemudian akan di olah manjadi sebuah display agenda Meeting yang mampu di akses di aplikasi berbasis web. Untuk membuat aplikasi tersebut penulis menggunakan bahasa PHP (Hypertext Preprocessor) yang mendukung untuk pembualatan aplikasi berbasis web.

## 3. System yang Berjalan

*System* yang berjalan digambarkan dalam *Activity Diagram*, yaitu : Prosedur Pembuatan Agenda

Proses Activity Diagram dibawah ini adalah proses dari Prosedur Pembuatan Agenda. Dimana proses tersebut dimulai dari Departement Head selaku pimpinan dari departemen yang meminta untuk menjadwalkan Meeting di hari dan waktu yang di perlukan untuk segera di laksnakan dan mengundang pimpinan dari departement lain nya sesuai kebutuhan kepada pihak PIC yang merupakan bagian manajemen administrasi. Selanjutnya PIC menjadwalkan Agenda Meeting yang di perlukan oleh pimpinannya. Setelah itu PIC memproses agenda dan mengirim pesan via email, Skype dan juga BBM ke pada setiap PIC departement lain yang di undang. PIC yang mengundang harus menunggu konfirmasi dari Attendance sebagai konfirmasi bahwa

a. Agenda *Meeting* sepakat akan di laksanakan sesuai yang di agendakan. Kemudian PIC membuat laporan kepada *departement Head* agenda *Meeting* akan atau tidak akan dilakasaakan agenda *Meeting*.

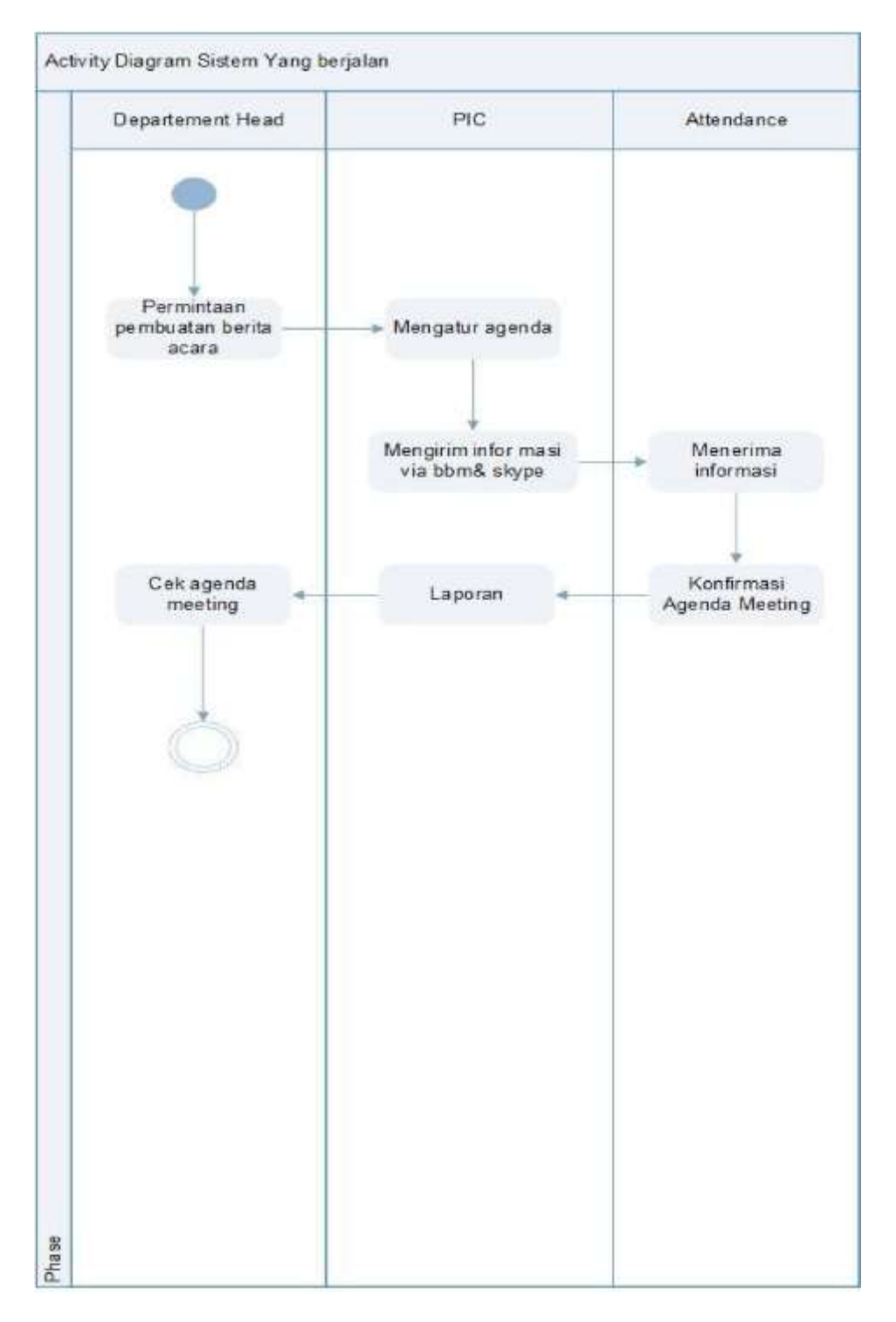

Gambar 1. Prosedur Pembuatan agenda Sumber: PIC Departement IT

#### 4. Pembahasan

Untuk *user* sebagai *admin*, ada beberapa tahapan yang harus dipahami sebagai *admin*. *Admin Database* 

Berhubung *database* yang akan di gunakan adalah *mysql* maka ada beberapa aplikasi pendukung yang harus di aktifkan seperti *xampp* yang merupakan aplikasi server. Berikut adalah cara pengaktifan *xampp*:

1. Aktifkan Xampp Control Panel

|                                                       | membuat                                                       | database di m                                       | ysql.                |                            |         |
|-------------------------------------------------------|---------------------------------------------------------------|-----------------------------------------------------|----------------------|----------------------------|---------|
| 🖾 хамр                                                | P Control P                                                   | anel Applic                                         | ation                |                            |         |
| 83                                                    | XAMP                                                          | P Control Pa                                        | inel                 | Service                    | SCM     |
| Modules                                               |                                                               | 49 32 10 11                                         |                      |                            | Status  |
| Svc Svc                                               | Apache                                                        | Running                                             | Stop                 | Admin                      | Refresh |
| Svc Svc                                               | MySql                                                         | Running                                             | Stop                 | Admin                      | Explore |
| Svc                                                   | FileZilla                                                     |                                                     | Start                | Admin                      | Help    |
| 🗖 Svo                                                 | Mercury                                                       |                                                     | Start                | Admin                      | Exit    |
| XAMPP Co<br>Windows<br>Current<br>Install<br>Status ( | ontrol Pan<br>S.1 Build<br>Directory<br>Directory<br>Check OE | el Version<br>2600 Plat<br>: c:\xampp<br>: c:\xampp | 2.5 (9.<br>Eorm 2 Se | May, 2007)<br>rvice Pack 2 | 8       |
| ×.                                                    |                                                               |                                                     |                      |                            | 2       |

Gambar 2. Control Panel

Mysql dan Apache terlebih dahulu harus di aktifkan sebelum

- 2. Login ke database Mysql
- 3. Gunakan *Browser Mozila* kemudian masuk ke *localhost* Di tahap *admin database* ini ada beberapa cara yang bisa dilakukan.

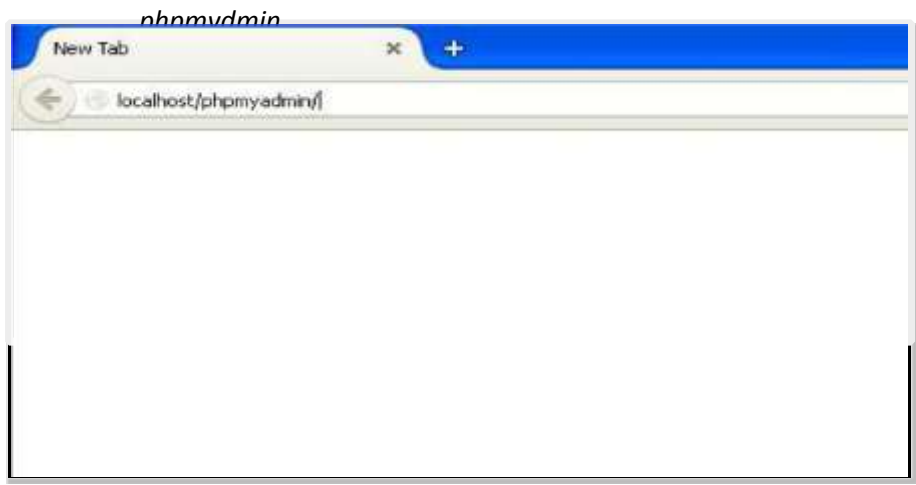

Browser

Berikut ini penjelasannya :

- a. Buat *database* baru
  - Diantaranya :
  - 1) Buat database baru
  - 2) Import Database
  - 3) Ubah User Password
  - 4) Ekspor Database
  - 5) Hapus Database

# Cara membuat database :

Pembuatan *database* baru untuk aplikasi agenda *meeting*.

| halfu fidmin     | dittali            |                 |            |         |         |     |            |                |            |            |   |        |  |
|------------------|--------------------|-----------------|------------|---------|---------|-----|------------|----------------|------------|------------|---|--------|--|
| asel e           | 🔅 Bash data 🐂      | 01 <u>5</u> 500 | u. + Paug  | pas 31  | Ape S   | hpe | 2 Progenia | 5 Sinkrouinati | 1 Replicat | ir Vatabal | * | alanya |  |
| abul tarah tar   | Basis data         |                 |            |         |         |     |            |                |            |            |   |        |  |
| (do)             |                    |                 |            |         |         |     |            |                |            |            |   |        |  |
| domation_schama  | it Bust basis data | 9               |            | _       |         |     |            |                |            |            |   |        |  |
| angus            | 1                  | Per             | vortran    |         | Elent ' |     |            |                |            |            |   |        |  |
| anting           | Kein data          |                 |            |         |         |     |            |                |            |            |   |        |  |
| 114              | ET calcul          | at Parking?     | ai Akana   |         |         |     |            |                |            |            |   |        |  |
| eternance_scheme | alimates televis   | + Fachial       | al About   |         |         |     |            |                |            |            |   |        |  |
|                  | E temper           | ic Parkes 7     | A Phone:   |         |         |     |            |                |            |            |   |        |  |
| teath            | C mentres          | + Deltar        | 44.44      |         |         |     |            |                |            |            |   |        |  |
|                  | G mand             | ri Periosi      | ui. Piccer |         |         |     |            |                |            |            |   |        |  |
|                  | petimote scher     | a a Fardina b   | ui Altero  |         |         |     |            |                |            |            |   |        |  |
|                  | E staryation       | a Perkin P      | sh Airses  |         |         |     |            |                |            |            |   |        |  |
|                  | 🗇 360              | + Ficklash      | 10.79.101  |         |         |     |            |                |            |            |   |        |  |
|                  | thetw D            | ni Finkas t     | al Airpet  |         |         |     |            |                |            |            |   |        |  |
|                  | Junial: 5          | _               | -          |         |         |     |            |                |            |            |   |        |  |
|                  | Pitt Senaria       | pas Serve De    | poplar -   | ; Hepis |         |     |            |                |            |            |   |        |  |
|                  | A state of second  |                 |            |         |         |     |            |                |            |            |   |        |  |

Buat Database

- 1) Untuk membuat *Database* baru
- 2) Sesuaikan nama *database*
- 3) Untuk mengeksekusi database baru

b. Import Database

#### Cara Import Database :

| 🙈 kodiot / 325.6.6.7 / mete-                                                                             | K Strenderschurg N. K. 4                                                                                                    |                                                                                                    |                        |                                                                        |                                                                                                    |                                                                                             |
|----------------------------------------------------------------------------------------------------|----------------------------------------------------------------------------------------------------|----------------------------------------------------------------------------------------------------|------------------------|------------------------------------------------------------------------|----------------------------------------------------------------------------------------------------|---------------------------------------------------------------------------------------------|
| S toohet/transition/inter-                                                                               | ny di-mangkan-tahiri ta Sickita Postal Manada di-mangkan-nang antago -t                                                                                                    | (and 112)                                                                                                    | 9, texts               |                                                                        | 000                                                                                                    | . 4 .                                                                                       |
| bhp <mark>MyAdmin</mark>                                                                                 | Ball Control La Construct d'Anna partit<br>David del 21 Simon 25 Sit - Car 21 Tambaldus - Chapter -<br>Berk as unitad Dimpor<br>David herupa televis televiserel (prz. 1242), styl star felai.                                                                            | tagos 2000<br>File Uplant<br>Lock e                                                                                                    | operand 2: 1           | Pelacatan 🛛 🕄                                                          | tage<br>• 0 # 0 #                                                                                                    | 5 <b>8</b><br>1-                                                                            |
| alton y<br>Safar jagonia<br>Laryawar<br>malter departement<br>matter jalan<br>matter jalan<br>Baat tabel | Televan komputer Anta Downe, in Ke serected (funie clause 2,040+8)<br>Def kaniste beitan af 4<br>Imper Parstal<br>E tarken interpri prove import (ex. skip henge mercases basis width halos PHP) for mu<br>Janlah kein yang diwasi, dinuki der bain peterus ()<br>Format: | Hy Decomers<br>Hy Cocourter<br>Hy Cocourter<br>Hy |                        | to "departament grig<br>nr Jonatansato<br>nr Jona grig<br>gligo<br>far | ar pate boarnest de<br>or peter serior de<br>or peter serior<br>or peter serior<br>or peter serior<br>or peter<br>boat de<br>boat de<br>neter peter<br>or peter<br>or pe | n<br>n<br>n<br>n<br>n<br>n<br>n<br>n<br>n<br>n<br>n<br>n<br>n<br>n<br>n<br>n<br>n<br>n<br>n |
|                                                                                                    | Opsi Format Khusus:<br>Matar konyakhikan SQL (NOIE)<br>Sanjan punikan arro jansanan urtak rika na G<br>Khim <sup>4</sup>                                                                                                    | <b>Y</b> yNeted                                                                                                    | Tie save<br>Tie of top | neeing and<br>Alffiles                                                 | *                                                                                                    | Open<br>Canual                                                                              |

Buat Database

- 1) Untuk masuk kehalaman *import database*
- 2) Mencari File di drive computer
- 3) Memilih File yang akan di *import*

## c. Ubah User Password

User Password merupakan akses untuk Login di aplikasi meeting.

| hoMuAdmin                     | diman-          | a series p   | Children and |         |        |           |          |       |         |           |           |            |   |  |  |
|-------------------------------|-----------------|--------------|--------------|---------|--------|-----------|----------|-------|---------|-----------|-----------|------------|---|--|--|
| apmyrainin                    | 13 John Million | 2. Shuke     | n 11 50.     | A: Cali | 34 Tim | idd in    | 35 Digit | 14.10 | (i) (i) | P. Opical | 2 Pubcola | n 🖂 Kipper | 1 |  |  |
| M & WHICH                     | Kolem           | Just         | Fungi        |         |        | Kessing 1 | ALC: NO. |       |         |           |           |            |   |  |  |
| Tebellinskiv) _ 🦉             | ić kayavan      | int(02)      |              |         |        |           | ŧ.       |       |         |           |           |            |   |  |  |
| eefing 🖌                      | patt kayawa     | initta (57)  | -            |         |        |           |          |       | -       | _         |           |            |   |  |  |
| datar_agenda                  |                 |              |              |         |        |           | 1774     |       |         | _         | _         |            |   |  |  |
| kirjavia:<br>mater desetiment | min yashayan    | sarchar(51); |              |         |        |           | admin .  |       |         |           |           |            |   |  |  |
| master_numper                 | hirts kayness   | sectarfil)   | -            |         |        |           | a feith  |       |         |           |           |            |   |  |  |
| mather_user                   |                 |              |              |         |        |           |          |       |         |           |           |            |   |  |  |
| Beitstei                      | 10101           | 101210122    |              |         | 8      |           | adriel   |       |         |           |           |            |   |  |  |
|                               | Kirim           |              |              |         |        |           |          |       |         |           |           |            |   |  |  |
|                               |                 |              |              |         |        |           |          |       |         |           |           |            |   |  |  |
|                               | Simpas          |              |              |         | a (4)  | aajanya   | kentral  |       |         | ×         |           |            |   |  |  |
|                               |                 |              |              |         |        |           |          | 1     | Kirim   | Fent      |           |            |   |  |  |
|                               |                 |              |              |         |        |           |          |       |         |           |           |            |   |  |  |
|                               |                 |              |              |         |        |           |          |       |         |           |           |            |   |  |  |
|                               |                 |              |              |         |        |           |          |       |         |           |           |            |   |  |  |
|                               |                 |              |              |         |        |           |          |       |         |           |           |            |   |  |  |
|                               |                 |              |              |         |        |           |          |       |         |           |           |            |   |  |  |

Cara merubah password :

- 1) Tentukan table yang akan di ubah ,lalu ubah field password karyawan.
- 2) Kemudian *save* atau kirim.

#### d. Eksport Database

Cara Untuk mengeksport database:

- 1) Masuk kehalaman *eksport*
- 2) Untuk mengambil data
- e. Hapus database

Cara untuk menghapus database:

| • @ isobet/humador/bile | alp'denatiqUsion(Th | ##\$\$\$\$621110 | 33946634046     | the annual second | ierittei | étiére,)   | ind and | httive? > C | 9, text      |            | 食自           | 9 | 0 +     | 8 | 100 |
|-------------------------|---------------------|------------------|-----------------|-------------------|----------|------------|---------|-------------|--------------|------------|--------------|---|---------|---|-----|
| phoMuAdmin              | \$1776ar1           |                  |                 |                   |          |            |         |             |              |            |              |   |         |   |     |
| \$ 9 9 6 ¢              | 🗑 Bais dats 📗       | 506              | States          | e: Pengguna       | ∰ th     | ри. Ж      | linger  | Progetteres | Sinkroeisesi | ] Repâkani | (r) Variabel | 7 | Lainnya |   |     |
| Tabel Bookur) 🛛 🦉       | Basis data          |                  |                 |                   |          |            |         |             |              |            |              |   |         |   |     |
| locko                   |                     |                  |                 |                   |          |            |         |             |              |            |              |   |         |   |     |
| stimator_sciens         | 6 Buat kasis dat    | 4 <del>()</del>  |                 |                   |          |            |         |             |              |            |              |   |         |   |     |
| Ration                  |                     |                  | Penyadia        | 6                 |          | Bust       |         |             |              |            |              |   |         |   |     |
| neeling                 | Well-Ares           |                  |                 |                   |          |            |         |             |              |            |              |   |         |   |     |
| mytel                   | Di chel             | 24               |                 |                   |          |            |         |             |              |            |              |   |         |   |     |
| peformatice_schema      | adurater scie       | ra p             | ma Hat Is       | SPT.              |          |            |         |             |              |            |              |   |         |   |     |
| ponyative.              | E keeps             | #LPs             | daya Haki Ak    | 540               |          |            |         |             |              |            |              |   |         |   |     |
| esbath                  | D meth              | Pr               | insa Hak Ak     | EPS.              |          |            |         |             |              |            |              |   |         |   |     |
|                         | C.myte              | #P               | oksa Hak Ak     | diri .            |          |            |         |             |              |            |              |   |         |   |     |
|                         | petersecs_sch       | ens «-Pi         | A GITTE A       | tivi.             |          |            |         |             |              |            |              |   |         |   |     |
|                         | 🗇 phyrnyadmin       | ni Pi            | dica Hak Ab     | 185               |          |            |         |             |              |            |              |   |         |   |     |
|                         | 🗋 ine               | + P)             | in the Hall Adv | 141               |          |            |         |             |              |            |              |   |         |   |     |
|                         | D websorth          | #5 Py            | nica Hak Ak     | 100               |          |            |         |             |              |            |              |   |         |   |     |
|                         | Junial: 9           | _                |                 |                   |          |            |         |             |              |            |              |   |         |   |     |
|                         | 1_ Pik Serval       | Lepti Ser        | un Dergan p     | alfac 📑 Ha        | pis 2    |            |         |             |              |            |              |   |         |   |     |
|                         | ile Attilian Statis | dk .             |                 |                   |          |            |         |             |              |            |              |   |         |   |     |
|                         | Date                | a dia            | and the second  | day sugar         |          | - hell and |         |             | 11.00        |            |              |   |         |   |     |

Menghilangkan database di mysql

Eksport Database

- 1) Pilih database yang akan di hapus lalu ceklis
- 2) Untuk mengeksekusi

#### Admin PIC

PIC merupakan *admin* di aplikasi agenda *meeting*, yang mempunyai wewenang untuk mengaplikasikan agenda *meeting*.Setiap *departement* memiliki satu orang bahkan ada yang memiliki 3 orang sekaligus sesuai kebutuhan *departement*.

Seorang admin atau juga PIC(*Person In Charge*) akan meng*Input* kebutuhan agenda *meeting* yang di minta oleh *Departement Head* mulai dari menentukan agenda, ruangan dan *attendace*. Kemudian PIC mengkonfirmasi kepada PIC *Attendance* mengenai agenda yang telah di ajukan oleh pihak *departement* tuntuk membahas sesuatu perihal.

Di tahap PIC admin ada beberapa tahap yang bisa di lakukan Diantaranya adalah :

- 1) Login Sebagai admin
- 2) Form Menu

3) *Input* master Ruangan

4) *Input* master *Departement* 

5) Input master User/PIC

- 6) Input agenda Meeting
- 7) Display yang berjalan Berikut Penjelasannya :

## 4.1. Login Sebagai admin

Untuk menjalankan aplikasi agenda, jalankan *Mozilla Fire Fox,Internet Explorer*, atau *Browser* lainnya. Kemudian ketik alamat *server* aplikasi ditempatkan 192.168.4.222/agenda, Sehingga muncul screen login seperti dibawah ini :

| € (8) 192, 164,4.222(10)mic)/ 1 | ≂ C   Q. Search      | ☆ 8 9 9 \$ # Ξ |
|---------------------------------|----------------------|----------------|
| Agendameeting                   | 7                    | UTA HAT        |
|                                 | Login to Web App     |                |
|                                 | Usemana <sup>2</sup> |                |
|                                 | Password 3           |                |

Login

Cara untuk Login ke aplikasi agenda meeting:

Ketik alamat server apilakasi

Mengisi User name sesuai kebutuhan

- 1) Mengsi Password yang sesuai dengan User name
- 2) Eksekusi untukke *Form* selanjutnya

# 4.2. Form Menu

*form menu* merupakan daftar master, *display* agenda *meeting* Cara menggunakan *Form Menu* :

- 1) Logout untuk mengakhiri login aplikasi
- 2) Sub Master yang terdiri dari beberapa master
- 3) Sub Display agenda

# 4.3 Input Master Ruangan

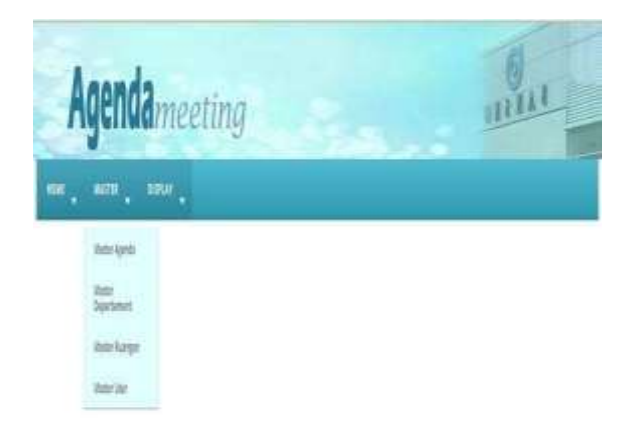

Cara menggunakan *Form* Ruangan dan pengenalan *Tools* yang ada di *Grid* aplikasi :

- a. Untuk inputan data baru
- b. Jika tombol *New* data di tekan akan muncul *list* baru di bagian bawah *grid* untuk di *input* data baru.
- c. Jika data yang di *input* sudah sesuai dengan kebutuhan lalu klit tombol save
- d. Merupakan *icon* untuk *reload grid* jika terdapat inputan yang belum muncul di *grid*. Fungsinya sama seperti perintah *refresh*.
- e. Merupakan *icon Next last page* dari data *grid*
- f. Merupakan icon Next page
- g. Merupakan Setingan *Sortir* data di *grid*
- h. Untuk *edit* data bisa langsung di klik dari *list grid*nya kemudian klik *save*.
- i. *Icon cancel* digunakan untuk membatalkan perintah *Input* Juga saat melakukan *edit* data

# 4.4 Input Master Departement

Merupakan Inputan master Departement sesuai data dari PT. KINENTA Cara Penggunaan Master Departement :

| a menery second second | 24                                                                                                    | * C    R Sech                | \$88 <b>0</b> \$ #                                                                                             |
|------------------------|----------------------------------------------------------------------------------------------------|------------------------------|----------------------------------------------------------------------------------------------------|
| Agend                  | ameeting                                                                                                    |                              | INTAL                                                                                                    |
| HOME MAITER            | DOPLAY 🔪                                                                                                    |                              |                                                                                                    |
|                        | Deftar Departement                                                                                                    |                              |                                                                                                    |
|                        | 🛞 New Cat <sup>1</sup> 🛛 Rencee Data 🔓 Save Data <sup>3</sup> ( Carlos                                                                                                    |                              |                                                                                                    |
|                        | No Nama Departement                                                                                                    |                              |                                                                                                    |
|                        | 1 OMS                                                                                                    |                              |                                                                                                    |
|                        | 2 PRODUKSI EUPORT                                                                                                    |                              |                                                                                                    |
|                        | 2 PRODUKSI DOMESTIK.                                                                                                    |                              |                                                                                                    |
|                        | 4 П                                                                                                    |                              |                                                                                                    |
|                        | 5 HFD                                                                                                    |                              |                                                                                                    |
|                        | 6 ENGNEERING                                                                                                    |                              |                                                                                                    |
|                        | 7 BRI                                                                                                    |                              | and a second second second second second second second second second second second second second second second |
|                        |                                                                                                    | 15                           | This field is required.                                                                                        |
|                        | the state of the state of the s | Displaying 1 to 8 of 8 itoms |                                                                                                    |

- 1) Untuk inputan data baru
- 2) Jika tombol *New*data di tekan akan muncul *list* baru di bagian bawah *grid* untuk di input data baru.
- 3) Jika data yang di *input* sudah sesuai dengan kebutuhan lalu klik tombol *save*.

# 4.5 Input Master User

PIC PIC atau juga admin merupakan *user* yang akan akan membuat agenda *meeting* sesuai kebutuhan *department head* Cara menggunakan Master User/PIC :

- 1) Isi kan data diri User PIC berikut dengan departement
- 2) Merupakan *Combobox* yang berisi daftar *Departement* yang di ambil dari master *Departement*.
- 3) Jika data sudah sesuai Klit tombol save untuk Menyimpan di system.

# 4.6. Input Agenda Meeting

Proses yang merupakan dari inti aplikasi agenda *meeting*. Dari *form* agenda Ini lah agenda *meeting* akan membuat agenda sesuai data yang di butuhkan mulai dari keperluan ruangan,waktu,dan *attendance*.

Cara menggunakan Form Input Agenda Meeting :

- 1) Input data baru
- 2) Isikan data sesui Kebutuhan. *System* akan otomatis membuat *validasi* jiga data ada kesamaan atau agenda di ruangan *meeting* sedang di gunakan, maka PIC *admin* harus mencari waktu atau ruangan lain.
- 3) Simpan data jika sudah sesuai.

| 👔 bræter (100000) (1000) 🗴 🔞 forn byut Agend                                                                                                    | AurgH. X                                                                                                    |                                                                                                    |                        |             |                                                                                                    |
|----------------------------------------------------------------------------------------------------|----------------------------------------------------------------------------------------------------|----------------------------------------------------------------------------------------------------|------------------------|-------------|----------------------------------------------------------------------------------------------------|
| Agendam                                                                                                    | iput Data<br>Dattar Agenda                                                                                                    |                                                                                                    | -                      | 2   14.5ml) |                                                                                                    |
| Deta Ayende Meeting   Prev Cut. <sup>1</sup> Cost Data   Tangye Jan   No Tangye   1 2015-09-20   2 2015-09-20   3 2015-09-20   10 300   2 2015-09-20   10 300   2 2015-09-20   10 300   2015-09-20 10.30 00   2015-09-20 10.30 00   10 H   4 Page t   11 H | Toeggal:<br>Jam: 4 4 54<br>Rusegan: 5 W T<br>PBC: 4 7 8<br>Agenda: 30 14 15<br>20 21 22<br>21 28 29<br>Peethal: 7 8<br>Peethal: 7 8 | p 2015 + + C<br>W T F S V<br>2 3 4 E<br>9 20 11 12<br>15 17 10 19<br>23 24 25 18<br>20 1 1 1 +<br>Opens | vis field is required. | Cancel      | Bibly Brukman<br>Bibly Brukman Asep Berlan, M<br>narketing ekspor Bibly Brukman Asep Berlan, M<br>Displaying L to 3 of 3 items |

Input Agenda Meeting

4.7 Display yang berjalan

| Tanggal   | Jam      | Ruangan                            | PIC                           | Departement     | Agenda                                   |
|-----------|----------|------------------------------------|-------------------------------|-----------------|------------------------------------------|
| 015-09-30 | 08:30:00 | Ruangan Meeting Domest*            | Muhamad Fajar Awaludin Shaleh | PRODUKSI EXPORT | Meeting aplikasi baru                    |
| 015-09-30 | 09:30:00 | Ruangan Meeting Domes <sup>4</sup> | Muhamad Fajar Awaludin Shaleh | PRODUKSI EXPORT | Meeting Kordinasi finishing software Ity |
| 015-09-30 | 11 30 00 | Ruangan Meeting Domesti#           | Boby Brukman                  | ENGINEERING     | Meeting agenda                           |
|           |          |                                    |                               |                 |                                          |

Merupakan Tanmpilan dari data master agenda yang akan berjalan.

Implementasi Display agenda :

- 1) Daftar *list* yang sudah Melewati waktu agenda *meeting* akan berada di atas dari garis warna biru.
- 2) Daftar *list* yang blum dimulai agenda *meeting* berada di bawah garis biru.
- 3) Garis biru menandakan agenda yang sedang berlangsung.

# 4.8 User Manual Admin

Untuk *user* sebagai *User* biasa, hanya ada 2 tahap karena aplikasi ini memudahkan *user* untuk mengingat agenda saja. Berikut adalah tahapan yang harus di lalui *user* :

## a. User Login

Untuk menjalankan aplikasi agenda ,jalankan *Mozilla Fire Fox,Internet Explorer* atau *Browser* lainnya. Kemudian ketik alamat *server* aplikasi itempatkan 192.168.4.222/agenda, sehingga muncul *screen Login* 

| distantasionen | 7 C 3 Q 340         | ☆ 8 8 8 4 8 5 |
|----------------|---------------------|---------------|
| Agendameeting  |                     | UTREAT        |
|                | Login to Web App    |               |
| Che<br>Per     | mane 2              |               |
|                | (m)                 |               |
|                |                     |               |
|                | Server toget to 200 |               |

## Form Login

Cara untuk Login ke aplikasi agenda meeting:

- 1) Ketikan alamat server apilakasi
- 2) Mengisi User name sesuai kebutuhan
- 3) Mengsi Password yang sesuai dengan Username
- 4) Eksekusi untuk ke Form selanjutnya langsung ke display Agenda Meeting.
- 2. Display Agenda Meeting

|            | 0        | Agend                              | Meeting                        |                 |                                          |  |  |
|------------|----------|------------------------------------|--------------------------------|-----------------|------------------------------------------|--|--|
| Tanggal    | Jam      | Ruangan                            | PIC                            | Departement     | Agenda                                   |  |  |
| 2015-09-30 | 08:30:00 | Ruangan Meeting Domest*            | Muhamad Fajar Awaludin, Shaleh | PRODUKSI EXPORT | Meeting aplikasi baru                    |  |  |
| 2015-09-30 | 09:30:00 | Ruangan Meeting Domes <sup>2</sup> | Muhamad Fajar Awaludin Shaleh  | PRODUKSI EXPORT | Meeting Kordinasi finishing software Itp |  |  |
| 2015-09-30 | 11:30:00 | Ruangan Meeting Domestial          | Boby Brukman                   | ENGINEERING     | Meeting agenda                           |  |  |
|            |          |                                    |                                |                 |                                          |  |  |
| 8          |          |                                    |                                |                 |                                          |  |  |

Login sebagai User hanya bisa melihat display saja

Display agenda meeting

Merupakan Tampilan dari data master agenda yang akan berjalan.

Implementasi Display agenda :

- 1) Daftar *list* yang sudah Melewati waktu agenda *meeting* akan berada di atas dari garis warna biru.
- 2) Daftar list yang blum dimulai agenda *meeting* berada di bawah garis biru.

# Daftar Pustaka

.....

100

- [1] Jquery Easyui framework 2010
- [2] Martin Fowler.Uml Distilled Edisi 3, Panduan Singkat Bahasa Pemodelan Objek Standar, Penerbit andi
- [3] Aminudin, penerbit Ankasa, tahun terbit 2014 Ensiklopedia, Teknologi informasi
- [4] Evi Triandini & Gede Suardika, Step By Step Desain Proyek Menggunakan UML, CV. Andi Offset, Yogyakarta, 2012